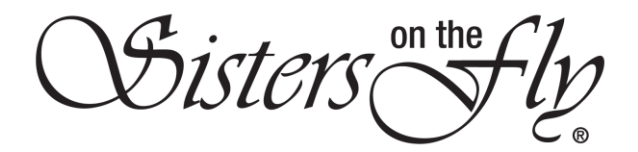

## HOW DO I SEARCH FOR AN EVENT

| Step | Action                                                                                                    |  |  |
|------|----------------------------------------------------------------------------------------------------|--|--|
| 1    | Log in to <i>sistersonthfly.com</i> , hover over <b>EVENTS</b> , and click <b>ALL EVENTS</b> .                                                                                                    |  |  |
|      | Bisters the store galleries about us blog activities                                                                                                    |  |  |
|      | MY PROFILE ADD AL KYNYT ALL CYEMS ALL CYEMS AL |  |  |
|      | Result: The EVENTS screen listing all Upcoming Events will open.                                                                                                    |  |  |
|      | EVENTS                                                                                                    |  |  |
|      | Mark     Desire     Lepent       Sarth for Kvenic (c)     Upcoming Svenits     Tests Found : 172   1 2 3 Next > >>   Tests Pages : 7       My Timeline<br>Sarth forkers<br>Activity<br>Calendar     Mark     Date     Time       Source Field     Doos Fest 2 October 18:00, 2018 Spring Valley Campground8000<br>Boos Fest 2 October 18:00, 2018 Spring Valley Campground8000<br>SOTF with S SOTT Three.     Data                                                                                                    |  |  |
| 2    | To search for a particular event, click on the red <b>Search for Event</b> rectangle, and enter as much information as necessary to differentiate your event; then click the red <b>SEARCH</b> rectangle.                                                                                                    |  |  |
|      | - Select Status V - Select Category V City Select State V<br>- Select Country V SEAACH Reset Search                                                                                                    |  |  |
|      | Note: When you enter information, the system does not distinguish between upper and lower case.<br>Note: When you enter a name, you will receive all variations. For example, if you enter 'fest,' you will receive both fest and merlefest.                                                                                                    |  |  |
|      |                                                                                                    |  |  |
|      | Search For Event (+)                                                                                                    |  |  |
|      | Upcoming Events Total Found: 2   1   Total Pages: 1                                                                                                    |  |  |
|      | Name Date Time<br>BOOS FEST 2- OHIO 10/19/2019 All Day                                                                                                    |  |  |
|      | RACHE RED<br>Boos Fers: 20ctober: 18-20, 20195pering Valley Campground80000<br>Doser RoCambridge, Ohio 43725740-439-9291 Event limit: 30<br>SOTF with 3 SOTT There                                                                                                    |  |  |
|      | CAMPIN GRILLIN & CHILLIN AT MERLEFEST -SISTER/MR-     04/23/2020     All Day       MARISA VeliCH     Details join us for music, moments and memories as we camp,       grill and chill together at MERLEFEST 2020. During the festival,     Details                                                                                                    |  |  |
|      |                                                                                                    |  |  |

|   | Sisters on the fly                                                                                                    |                                                     |  |  |
|---|----------------------------------------------------------------------------------------------------|-----------------------------------------------------|--|--|
|   | <b>Examples</b> : To search for a cruise, click Cruise in <b>Select Category</b> , and then click <b>SEARCH</b> To see upcoming events in your state, select it from <b>Select State</b> , and then click <b>SEARCH</b> To see only approved events, select <b>Active / Approved</b> from <b>Select</b> Category.                                                                                                    |                                                     |  |  |
|   | IMPORTANT! Be sure to click Reset Search after every search!                                                                                                    |                                                     |  |  |
|   | ip Code US Reset Search                                                                                                    |                                                     |  |  |
|   | Hint: In a hurry to find an event? Save a keystroke by utilizing the white search any part of the name of the event you are looking for, and click the magnifying and the search of the search of the | ch rectangle instead of the red. Enter<br>ng glass. |  |  |
| 3 | Once you have an event in your results, you can click the Details rectangle to get more information.         Image: State of the state of the s                                                         |                                                     |  |  |
|   | Boos Fest 2- OHIO                                                                                                    |                                                     |  |  |
|   | Date:10/18/2019 - 10/20/2019<br>Time: All Day - 11:59 PM                                                                                                    | See You There!                                      |  |  |
|   | Location<br>Spring Valley Campground<br>8000 Dozer Rd                                                                                                    | Deborah Zerkle                                      |  |  |
|   | Cambridge, OH, 43725<br>Categories                                                                                                    | Tammy Witmer                                        |  |  |
|   | OFFICE SOTF Admin only Do NOT USE, Ohio, Midwest Region, Mid<br>Adamtic & Applatichian Region, A NON-REFUNDABLE Event<br>(contact hostess with questions),                                                                                                    | Carmen Quick                                        |  |  |
|   | Description<br>Total Tickets Avable : 30   Spaces Taken : 33                                                                                                    | Kathleen Doty                                       |  |  |
|   | Boos Fest 2October 18-20, 2019Spring Valley Campground8000 Dozer RdCambridge, Ohio 43725740-439-9291Evel<br>limit 30 SOTF with 5 SOTT There will be # 320 NON REFUNDABLE event, Fed for this event.Payment can be sent to<br>(Very sorry but I do not do Pay Pal, I am not tech savyRachel Reld57135 North Star RdPleasant City, OH 43727this<br>a No Men-No Kids-No Pest EventPlease call the campgrounds directly to make reservations (740-439-9291). Be su                                                                                                    | is Beckl Fields                                     |  |  |
|   | to tell them you are with the Sisters on the Fly. We have 20 sites reserved for us but they are aware there could be<br>more or less. The campsites where we will be at are electric & water sites, there is a dump station at the exit area<br>the campground.Event reservations will close on October 1, 2019. Friday eveningDinner provided Saturday                                                                                                    | of Julz A Dennis                                    |  |  |